THEFT DETERRENT / KEYLESS ENTRY: DIGITAL KEY SYSTEM: All Door Entry Lock/Unlock Functions and Wireless Function...

| Last Modified: 12-04-2024                                                                            | 6.11:8.1.0         | Doc ID: RM1000000290CC        |  |  |
|----------------------------------------------------------------------------------------------------|--------------------|-------------------------------|--|--|
| Model Year Start: 2023                                                                               | Model: Prius Prime | Prod Date Range: [12/2022 - ] |  |  |
| Title: THEFT DETERRENT / KEYLESS ENTRY: DIGITAL KEY SYSTEM: All Door Entry Lock/Unlock Functions and |                    |                               |  |  |
| Wireless Functions do not Operate; 2023 - 2024 MY Prius Prius Prime [12/2022 - ]                     |                    |                               |  |  |

All Door Entry Lock/Unlock Functions and Wireless Functions do not Operate

## **DESCRIPTION**

When the digital key entry function and wireless function do not operate, there may be a malfunction in the communication system between the certification ECU (smart key ECU assembly) and digital key ECU assembly, or in the digital key.

## WIRING DIAGRAM

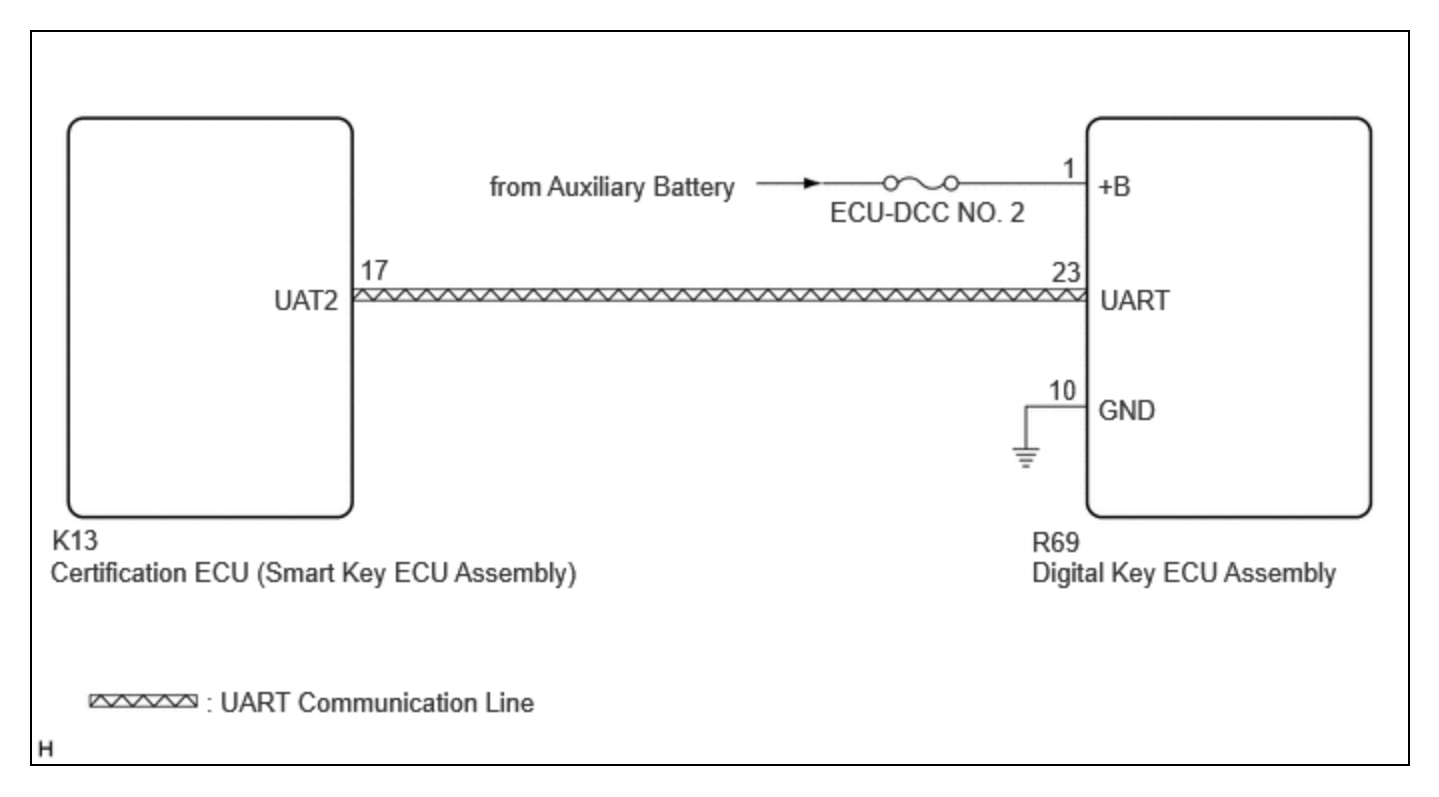

## **CAUTION / NOTICE / HINT**

## **NOTICE:**

• Before performing troubleshooting of the vehicle, refer to Precautions for Inspection or Registration to check for a cause of the malfunction which is not related to vehicle settings or vehicle components.

#### Click here

- Perform troubleshooting with the electrical key transmitter sub-assembly not inside the detection area of the smart key system.
- When using the digital key to perform door lock/unlock with the entry function, refer to Precautions for Outside Vehicle Digital Key Detection Range/Diagnostic Range.

### Click here

- Make sure that no DTCs are output. If any DTCs are output, proceed to Diagnostic Trouble Code Chart.
- If the digital key system has been disabled, enable the system before performing troubleshooting.

12/16/24, 11:43 AM THEFT DETERRENT / KEYLESS ENTRY: DIGITAL KEY SYSTEM: All Door Entry Lock/Unlock Functions and Wireless Function...

Click here

- Inspect the fuses for circuits related to this system before performing the following procedure.
- Cancel power saving mode before performing troubleshooting.

Click here

• Before replacing the certification ECU (smart key ECU assembly) or digital key ECU assembly, refer to Registration.

Click here

## **PROCEDURE**

1. CHECK CUSTOMIZE SETTING USING GTS

(a) Select the setting by referring to the table below.

Smart Key / Access

| TESTER DISPLAY                 | DESCRIPTION                                       | DEFAULT | SETTING          | ECU                                           |
|--------------------------------|---------------------------------------------------|---------|------------------|-----------------------------------------------|
| Auto Entry Cancel<br>2 Setting | Function that only prevents locking of the doors. | OFF     | \$00:OFF,\$04:ON | Certification ECU (Smart key<br>ECU assembly) |

| RESULT                                 | PROCEED TO |
|----------------------------------------|------------|
| Smart key system has not been canceled | A          |
| Smart key system has been canceled     | В          |

## **B PERFORM CUSTOMIZE FUNCTION**

# 2. CHECK SMART KEY SYSTEM (for Entry Function)

(a) Check the smart key system (for entry function).

Click here

OK:

Smart key system (for Entry Function) operates properly

## NG GO TO SMART KEY SYSTEM (for Entry Function) (HOW TO PROCEED WITH TROUBLESHOOTING)

A

## 3. CHECK BLE CONNECTION

(a) While near the vehicle, check if the BLE connection is established using the digital key screen.

#### HINT:

The distance at which a BLE connection can be established may differ depending on the digital key device.

OK:

BLE connection can be established

**NG GO TO OTHER PROBLEM (Cannot Connect to BLE)** 

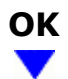

# 4. CHECK ENTRY FUNCTION AND WIRELESS FUNCTION (DRIVER DOOR / FRONT PASSENGER DOOR / BACK DOOR)

(a) Check whether it is possible to use the digital key to perform door lock/unlock with the entry function.

- (1) Check the entry unlock function (driver door, front passenger door).
  - 1. Turn the ignition switch off.
  - 2. Open and close the driver door.
  - 3. From outside the vehicle, press the lock switch displayed on the digital key and lock all doors.
  - 4. Hold the key in your hand and hold your hand inside the digital key detection range. Then grip the sensor on the reverse side of the door outside handle for 2 seconds or longer.\*

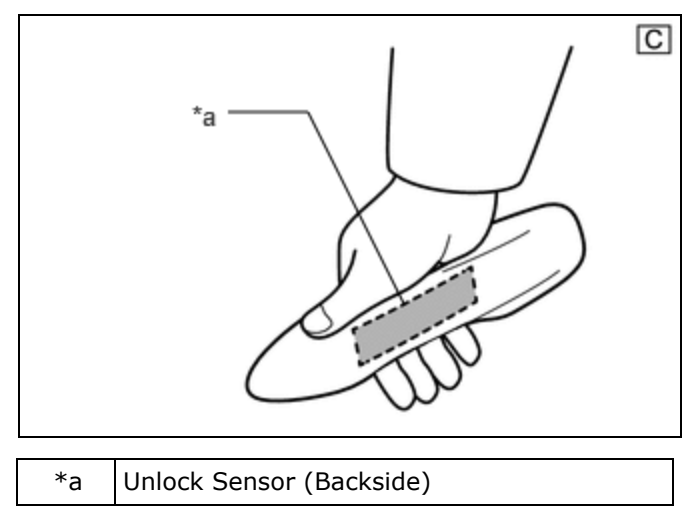

The illustrations shown are examples only.

\*: Perform this step 3 seconds or more after performing step (3).

#### **NOTICE:**

• For details on the digital key detection range, refer to Precautions for Outside Vehicle Digital Key Detection Range/Diagnostic Range.

THEFT DETERRENT / KEYLESS ENTRY: DIGITAL KEY SYSTEM: All Door Entry Lock/Unlock Functions and Wireless Function...

Click here

 Refer to Precautions for Inspection or Registration regarding the digital key and surrounding environment.

Click here

#### HINT:

- When checking the operation of the unlock sensor again, make sure to perform the procedure from step (1).
- Inspect the front passenger door using the same procedure.
- (2) Check the entry lock function (driver door, front passenger door).
  - 1. Turn the ignition switch off.
  - 2. Open and close the driver door.
  - Hold the key in your hand and hold your hand inside the digital key detection range. Then touch the lock sensor on the surface of the door outside handle (indentation on the door outside handle) with multiple fingers for 2 seconds or longer.

#### **NOTICE:**

 For details on the digital key detection range, refer to Precautions for Outside Vehicle Digital Key Detection Range/Diagnostic Range.

#### Click here

• Refer to Precautions for Inspection or Registration regarding the digital key and surrounding environment.

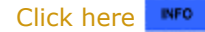

#### HINT:

- If the door does not lock even when touching the lock sensor for 2 seconds or more, touch it with your palm.
- When checking the operation of the lock sensor again, make sure to perform the procedure from step (1).
- When checking the operation of the entry lock function several times, it can be operated up to 2 times consecutively. To operate the function 3 times or more consecutively, the doors need to be unlocked once. However, this is only for the entry lock function, other door lock operations, such as a wireless door lock operation can be performed consecutively.
- Inspect the front passenger door using the same procedure.

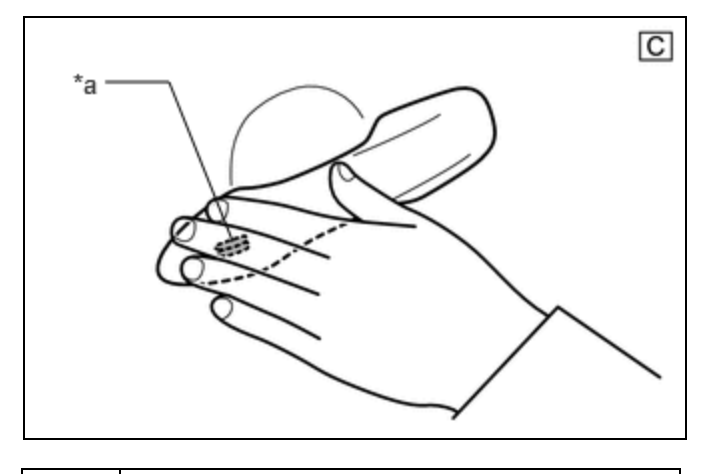

\*a Lock Sensor

(3) Check the entry back door open function.

12/16/24, 11:43 AM THEFT DETERRENT / KEYLESS ENTRY: DIGITAL KEY SYSTEM: All Door Entry Lock/Unlock Functions and Wireless Function...

 With the back door closed and locked, hold the digital key in your hand and hold your hand inside the digital key detection range. Then operate the open switch.

### **NOTICE:**

- For details on the digital key detection range, refer to Precautions for Outside Vehicle Digital Key Detection Range/Diagnostic Range.
  - Click here
- Refer to Precautions for Inspection or Registration regarding the digital key and surrounding environment.

Click here

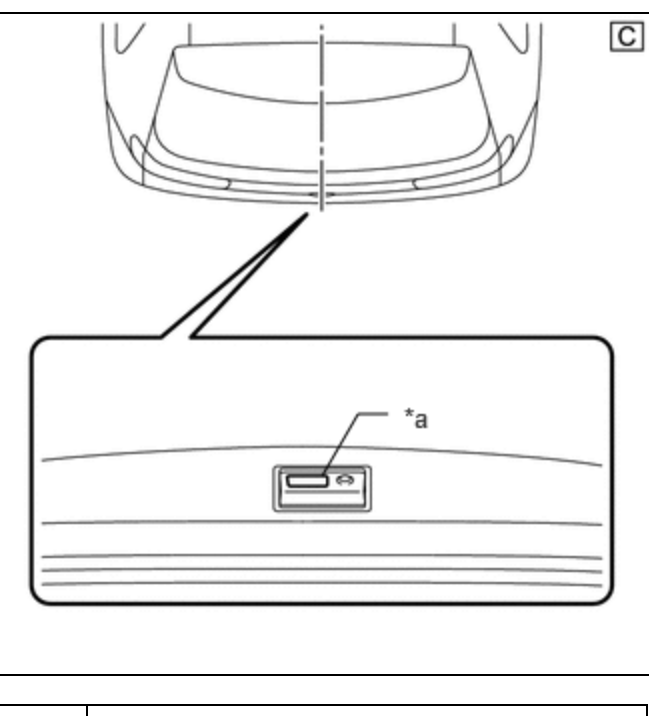

\*a Back Door Opener Switch Assembly (Open Switch)

(4) Check the entry back door lock function.

 With the back door closed and unlocked, hold the digital key in your hand and hold your hand inside the digital key detection range. Then operate the lock switch.

#### **NOTICE:**

• For details on the digital key detection range, refer to Precautions for Outside Vehicle Digital Key Detection Range/Diagnostic Range.

Click here

• Refer to Precautions for Inspection or Registration regarding the digital key and surrounding environment.

Click here

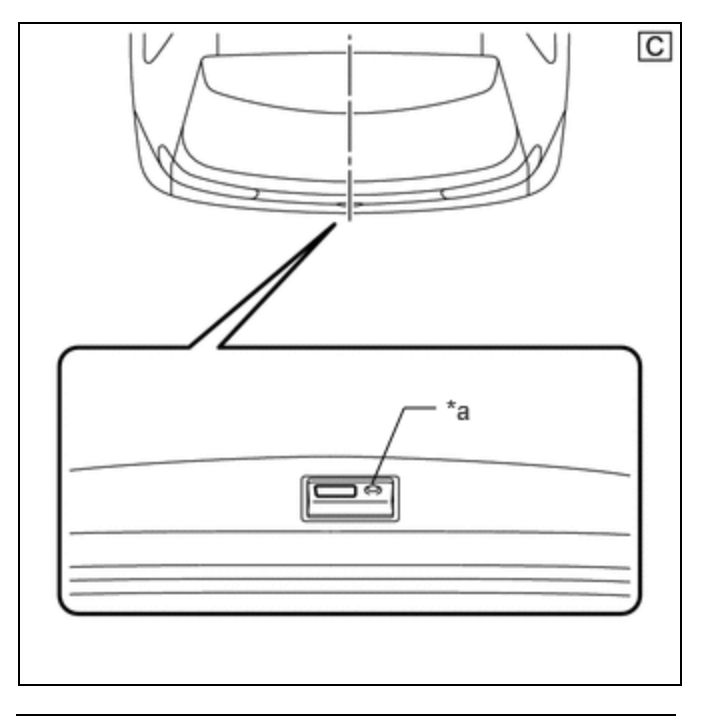

\*a Back Door Opener Switch Assembly (Lock Switch)

## (b) Check the wireless function.

Click here

| RESULT                                                                                |   |  |
|---------------------------------------------------------------------------------------|---|--|
| All door entry function and wireless function operate                                 | A |  |
| All door entry function and wireless function do not operate                          |   |  |
| All door entry function does not operate, but wireless function operates              |   |  |
| Entry function does not operate for one or more doors, but wireless function operates |   |  |

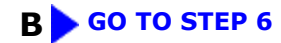

## C GO TO OTHER PROBLEM

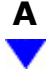

| 5. CAUSE ANALYSIS |  |
|-------------------|--|
|-------------------|--|

(a) Using the GTS, check for Vehicle Control History (RoB).

Body Electrical > Smart Key > Utility

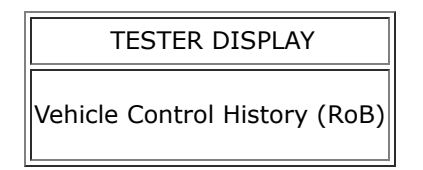

(b) Perform cause analysis.

Click here

(c) Take appropriate action in accordance with the result of the cause analysis.

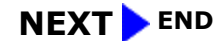

| 6. | CHECK ANOTHER DIGITAL KEY |  |
|----|---------------------------|--|
|----|---------------------------|--|

(a) Check if there is digital key available that is already registered to the vehicle.

| RESULT                                          | PROCEED TO |
|-------------------------------------------------|------------|
| Another registered digital key is not available | A          |
| Another registered digital key is available     | В          |

## B GO TO STEP 9

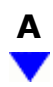

## 7. CHECK USING ANOTHER VEHICLE

(a) Check if another vehicle equipped with digital key system is available

| RESULT                                                 | PROCEED TO |
|--------------------------------------------------------|------------|
| Vehicle equipped with digital key system not available | А          |
| Vehicle equipped with digital key system available     | В          |

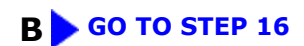

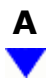

| 8. | REGISTER NEW SHARE KEY |
|----|------------------------|
|    |                        |

### (a) Register a share key.

#### HINT:

Refer to the digital key application.

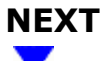

# 9. CHECK ENTRY FUNCTION AND WIRELESS FUNCTION (DRIVER DOOR / FRONT PASSENGER DOOR / BACK DOOR)

(a) Using another registered digital key, check whether the entry function and wireless function operate.

#### **NOTICE:**

For details on the digital key detection range, refer to Precautions for Outside Vehicle Digital Key Detection Range/Diagnostic Range.

OK:

The entry function and wireless function operate

**OK** END (PERFORM TROUBLESHOOTING ON ORIGINAL DIGITAL KEY)

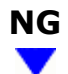

## **10.** CHECK DIGITAL KEY ECU ASSEMBLY (TERMINAL UART)

(a) Using an oscilloscope, check the waveform.

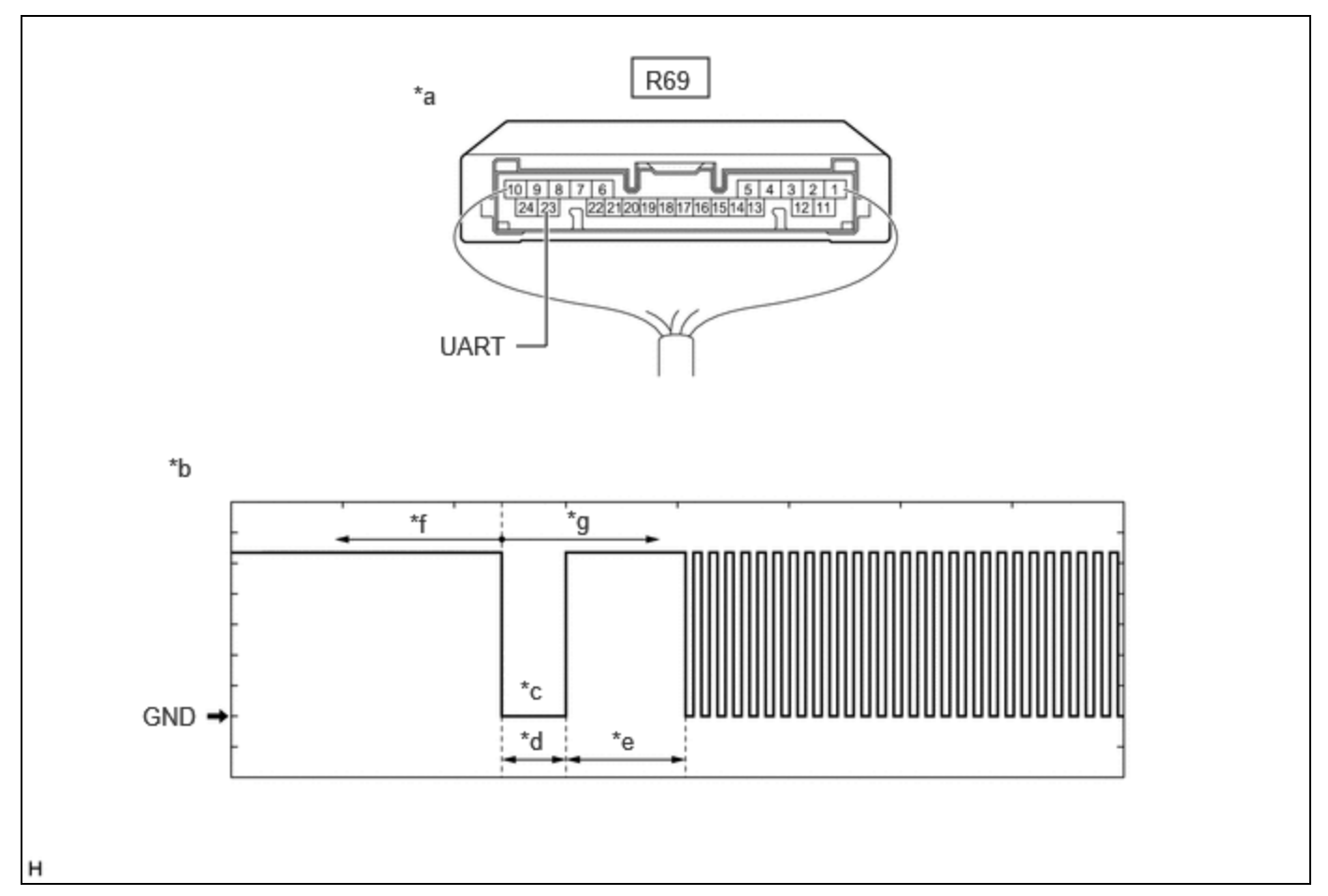

| *a | Component with harness connected (Digital Key ECU Assembly) | *b | Waveform                                            |
|----|-------------------------------------------------------------|----|-----------------------------------------------------|
| *с | Wakeup signal from digital key ECU<br>assembly              | *d | Approximately 15 ms.                                |
| *e | 15 to 50 ms.                                                | *f | Before door lock/unlock operation using digital key |
| *g | After door lock/unlock operation using digital key          | -  | -                                                   |

### **NOTICE:**

The waveform shown in the illustration is an example for reference only. Noise, chattering, etc. are not shown.

OK:

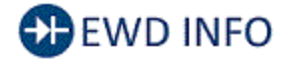

## <u>Click Location & Routing(R69)</u> <u>Click Connector(R69)</u>

| TESTER<br>CONNECTION | CONDITION                                                                                                    | TOOL SETTING | SPECIFIED<br>CONDITION |
|----------------------|----------------------------------------------------------------------------------------------------|--------------|------------------------|
| R69-23 (UART) -      | <ul> <li>All of the following conditions are met:</li> <li>Ignition switch off</li> <li>Door lock/unlock operation has been not performed via digital key → performed</li> </ul> | 2 V/DIV., 20 | Pulse generation       |
| Body ground          |                                                                                                    | ms./DIV.     | (See waveform)         |

| RESULT                          | PROCEED TO |
|---------------------------------|------------|
| OK (Normal Waveform)            | А          |
| NG (No Wakeup Signal)           | В          |
| NG (Normal Waveform Not Output) | С          |
| NG (Stuck Low)                  | D          |

## **B** REPLACE DIGITAL KEY ECU ASSEMBLY

Click here

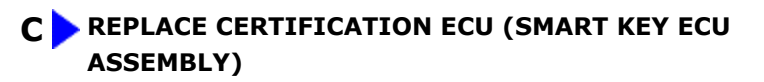

Click here

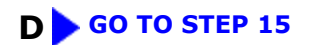

## A ▼

## 11. REPLACE DIGITAL KEY ECU ASSEMBLY

(a) Replace the digital key ECU assembly with a new one.

Click here

## **12. REGISTER DIGITAL KEY CODE**

(a) Register the digital key code to the digital key ECU assembly.

Click here

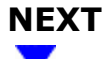

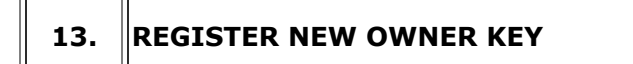

(a) Register the owner key using the original digital key.

#### HINT:

Refer to the digital key application.

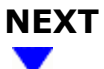

| 14. | CHECK ENTRY FUNCTION AND WIRELESS FUNCTION (DRIVER DOOR / FRONT |
|-----|-----------------------------------------------------------------|
|     | PASSENGER DOOR / BACK DOOR)                                     |

(a) Using the newly registered digital key, check that a wireless operation can be performed.

## HINT:

- The wireless operation range may differ depends on the digital key device.
- Refer to Precautions for Inspection or Registration regarding the digital key and surrounding environment.

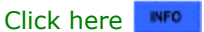

OK:

The entry function and wireless function operate

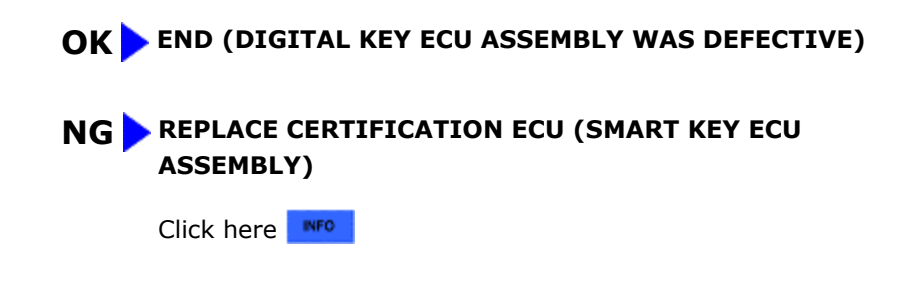

## **15. INSPECT CERTIFICATION ECU (SMART KEY ECU ASSEMBLY)**

12/16/24, 11:43 AM THEFT DETERRENT / KEYLESS ENTRY: DIGITAL KEY SYSTEM: All Door Entry Lock/Unlock Functions and Wireless Function...

(a) Disconnect the R69 digital key ECU assembly connector.

(b) Measure the voltage according to the value(s) in the table below.

Standard Voltage:

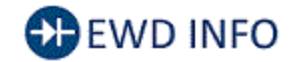

## Click Location & Routing(R69)

## Click Connector(R69)

| TESTER CONNECTION                                        | CONDITION           | SPECIFIED CONDITION |  |
|----------------------------------------------------------|---------------------|---------------------|--|
| R69-23 (UART) - Body ground                              | Ignition switch off | 11 to 14 V          |  |
| Click here                                               |                     |                     |  |
| NG REPLACE CERTIFICATION ECU (SMART KEY ECU<br>ASSEMBLY) |                     |                     |  |
| Click here                                               |                     |                     |  |
| 16. REGISTER NEW SHARE KEY                               |                     |                     |  |

(a) Take a digital key where the entry function and wireless function do not operate, and register it as a share key of another vehicle equipped with the digital key system.

### HINT:

Refer to the digital key application.

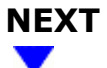

# 17. CHECK ENTRY FUNCTION AND WIRELESS FUNCTION (DRIVER DOOR / FRONT PASSENGER DOOR / BACK DOOR)

(a) Using the other vehicle equipped with the digital key system, check whether the entry function and wireless function operate.

### NOTICE:

- For details on the digital key detection range, refer to Precautions for Outside Vehicle Digital Key Detection Range/Diagnostic Range.
- Refer to Precautions for Inspection or Registration regarding the digital key and surrounding environment.

OK:

The entry function and wireless function operate

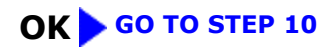

NG > END (PERFORM TROUBLESHOOTING ON ORIGINAL DIGITAL KEY)

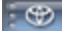

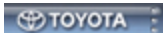